## TUTORIAL PARA RENOVAÇÃO DE MATRÍCULA

C.

Cursos Técnicos Integrados ao Ensino Médio

de 21 a 25/03

**NSTITUTO FEDERAL** Sudeste de Minas Gerais

Campus Barbacena

## COMO RENOVAR A MATRÍCULA USANDO O SIGAA?

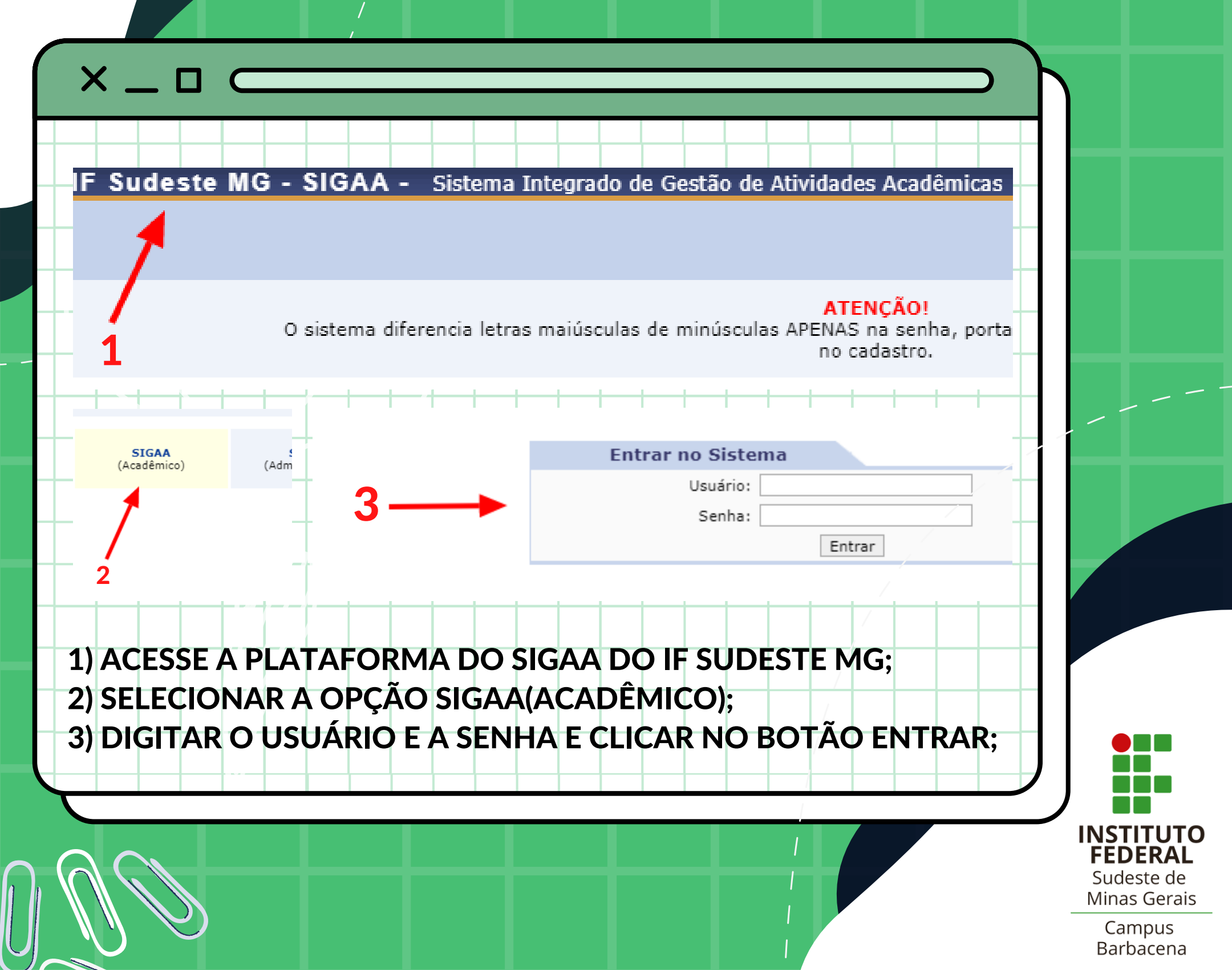

## 4) SELECIONAR A OPÇÃO ENSINO; 5) DEPOIS SELECIONAR A OPÇÃO CONFIRMAR VÍNCULO ANUAL DO ALUNO;

INST

Sudest Minas G

> Camp Barbao

|          | USUARIO TESTE<br>MUR-COORDENAÇÃO GERAL DE REGISTROS ACADE (11.06.07.04) |
|----------|-------------------------------------------------------------------------|
| 4        | ATENÇÃO: Este Sistema é de TESTES!!!                                    |
|          | Ensino 🍦 Pesquisa 🧇 Extensão 🍂 Ações Associadas 📑 Biblioteca 🧟 Bolsas   |
| -        | Emitir Atestado de Matrícula                                            |
| (5)      | Emitir Declaração de Vinculo                                            |
|          | Alunos Aptos a Colar Grau  Confirmar Vinculo Anual do Aluno             |
|          | Atividades de Campo                                                     |
|          | Calendário Acadêmico Nenhumo turma neste semestre                       |
|          | Consultas Gerais                                                        |
|          | Comunicados Importantes                                                 |
|          |                                                                         |
| $\equiv$ |                                                                         |
|          |                                                                         |

|    | CONFIRME SUA SENHA |                   |          |  |  |
|----|--------------------|-------------------|----------|--|--|
| 6- | Senha: 🔹           |                   |          |  |  |
|    |                    |                   |          |  |  |
|    |                    | Confirmar vínculo | Cancelar |  |  |

## 6) DIGITAR A SENHA E CLICAR NO BOTÃO CONFIRMAR VÍNCULO;

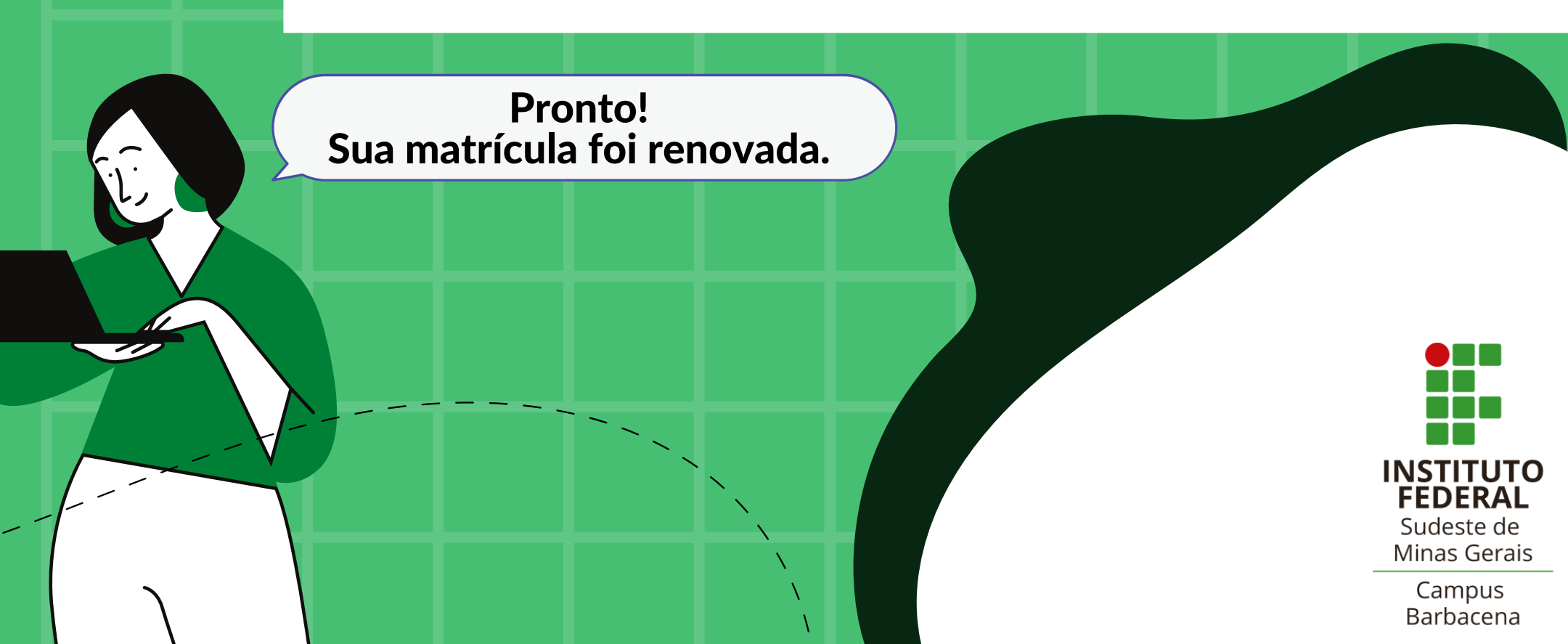

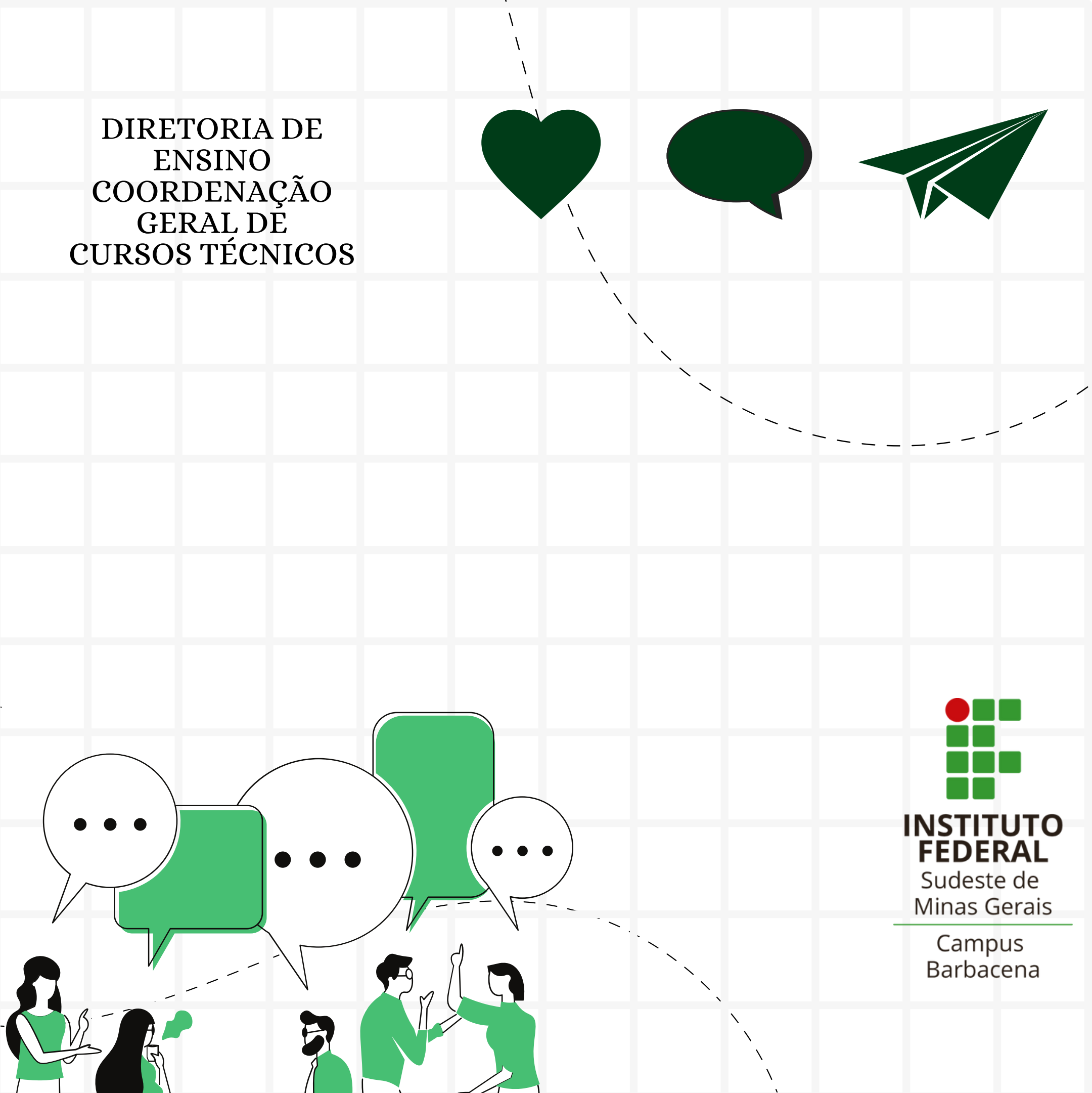